## 《 Windows 10/8 》 IAS電子申告 環境設定インストール方法 <u>電子申告をご利用のコレピュータでのみ作業を行ってください</u> 21.01

- ・インストールを行う際は、全てのプログラムを終了してください。(マルチウィンドウ端末も 閉じてください。)終了せずインストールを行うとプログラムが正常に動作しません。
- ・下記に沿って各端末機でインストール作業を行ってください。

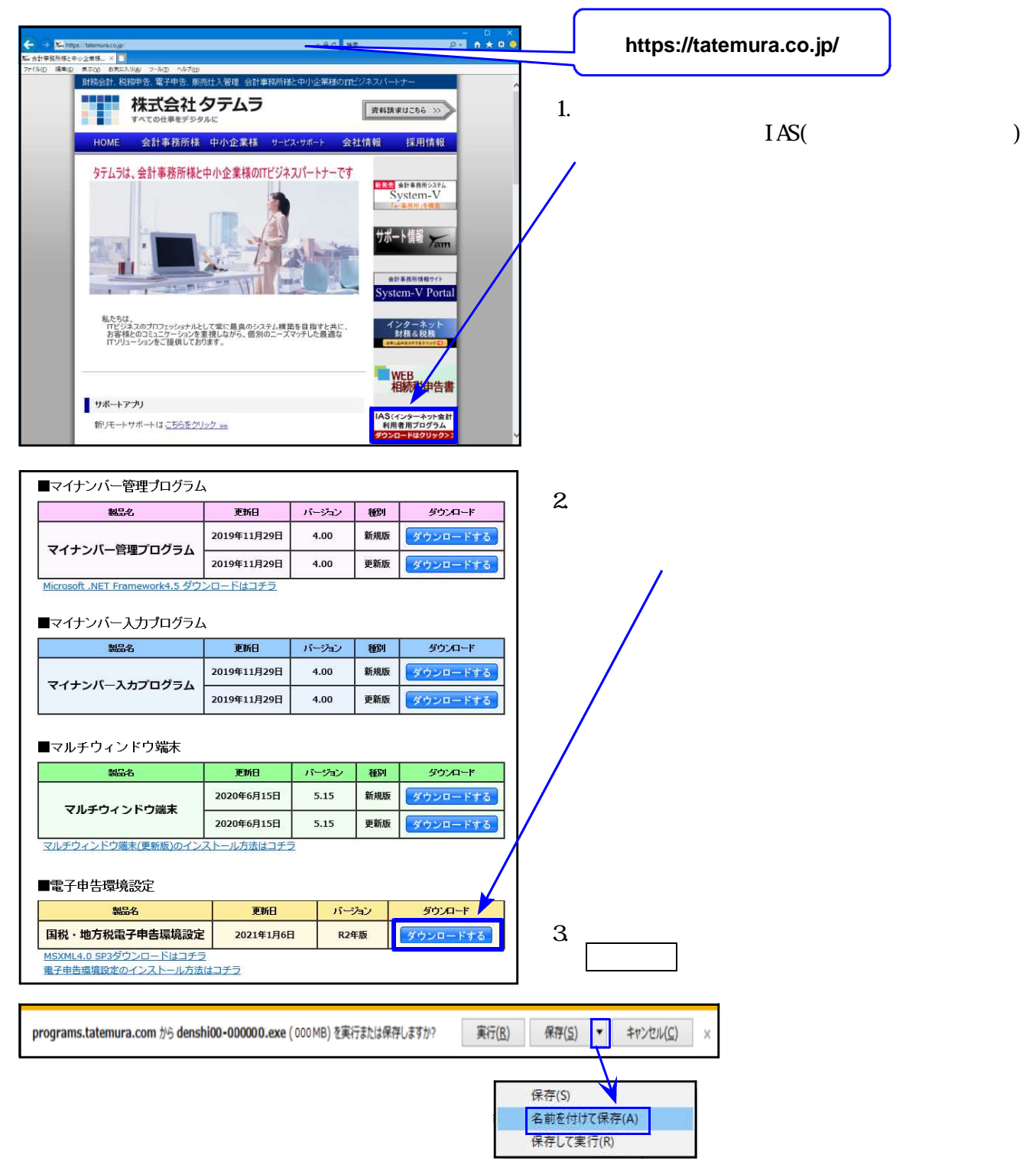

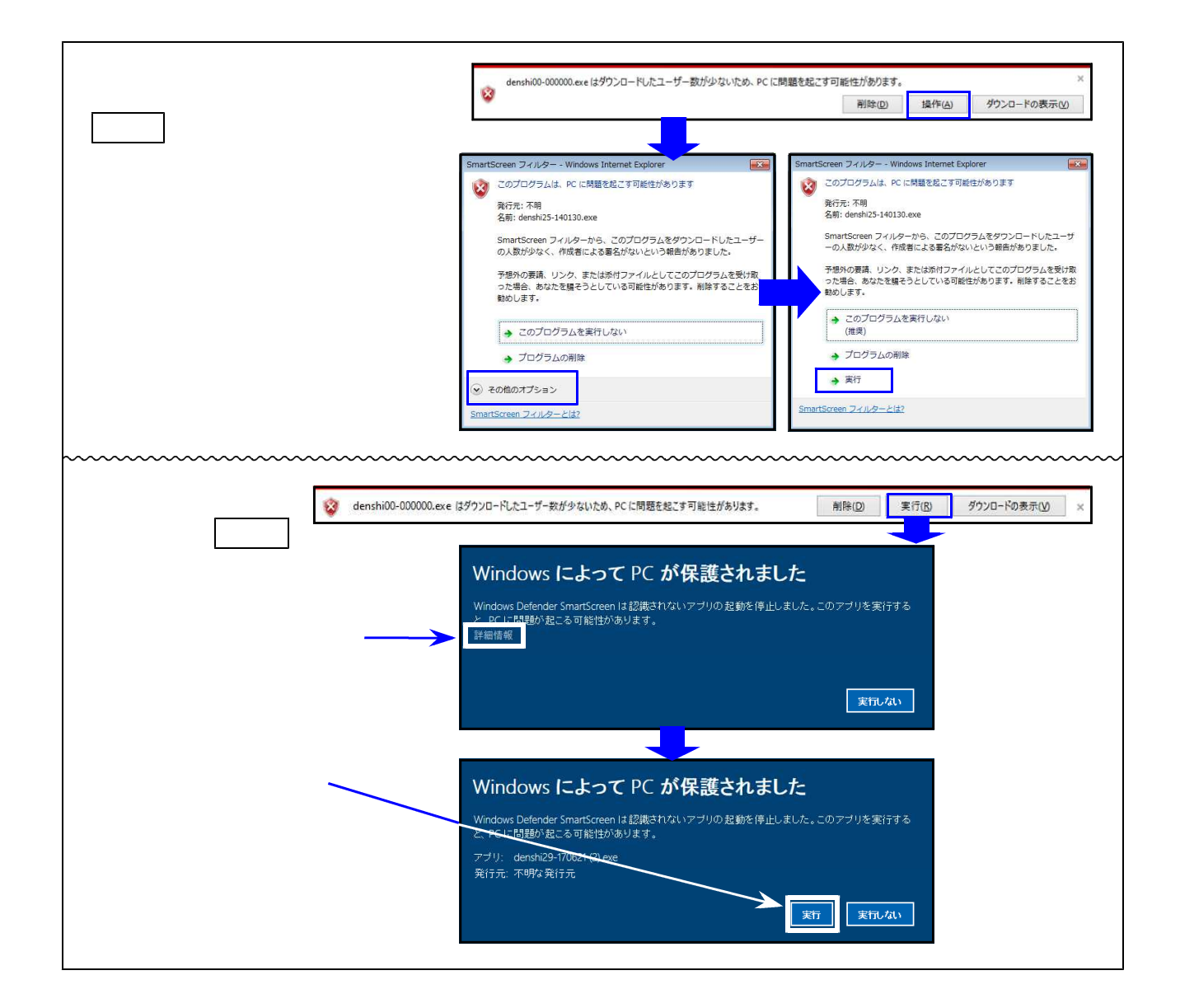

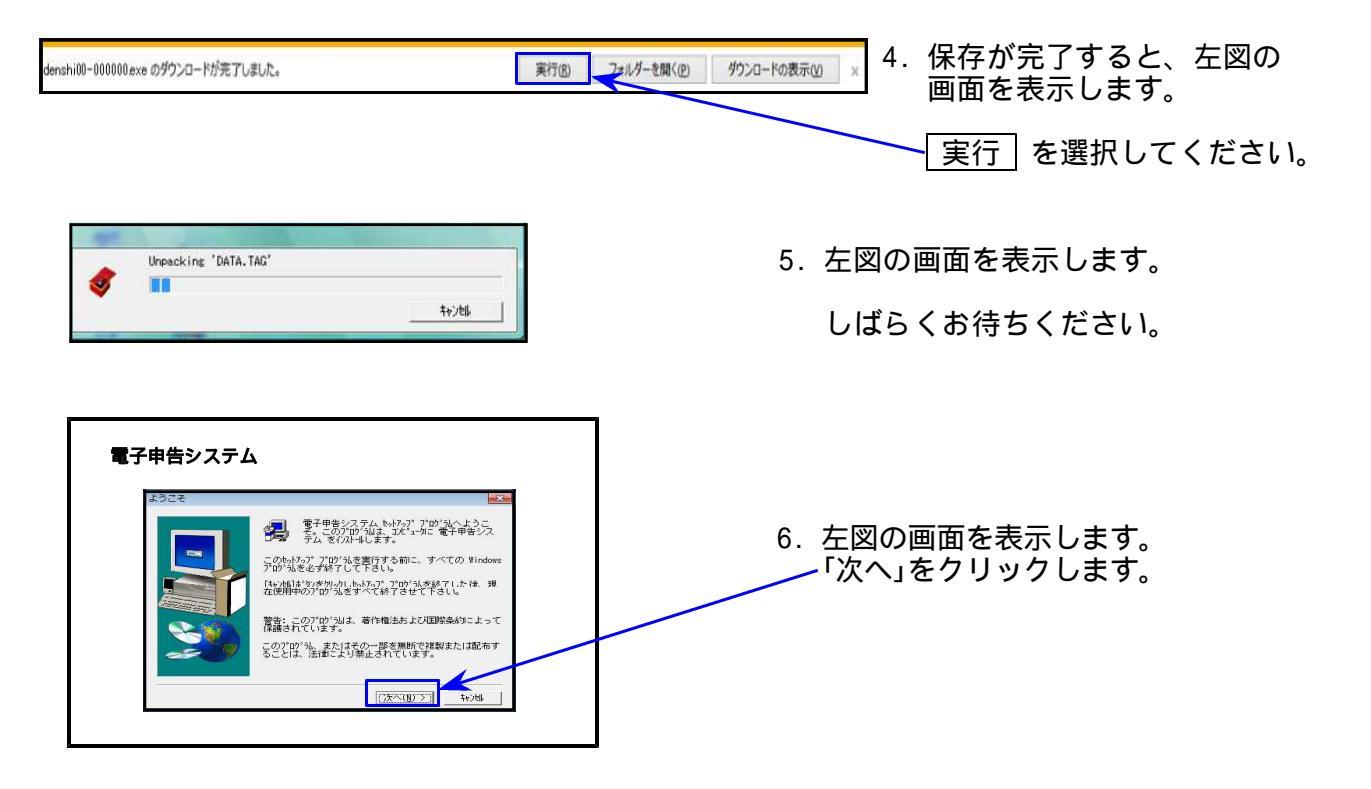

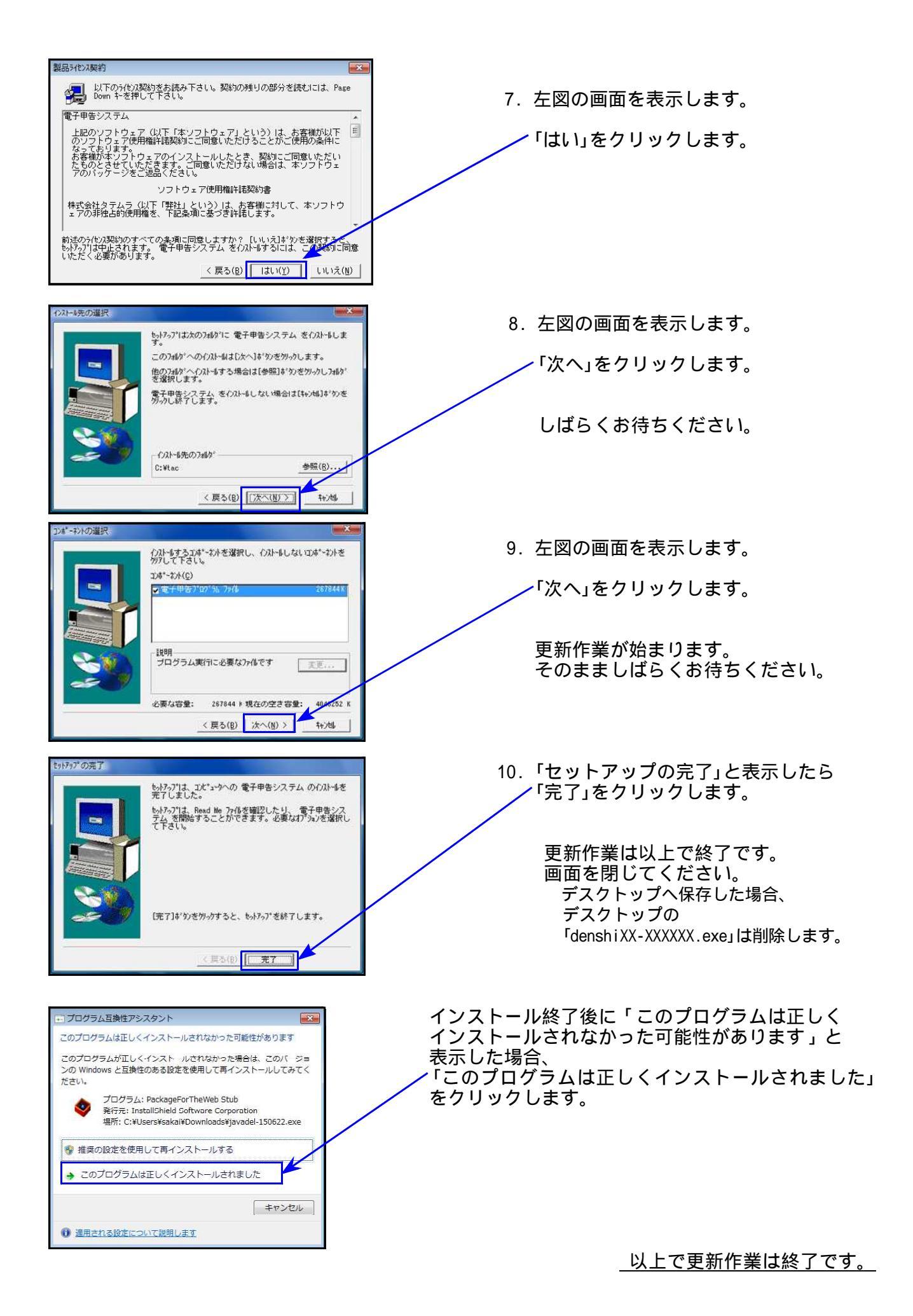